## FICHE FLASH CRÉER DES CONTENUS D'EVALUATION

Etape 1 – Créer un dossier de questions

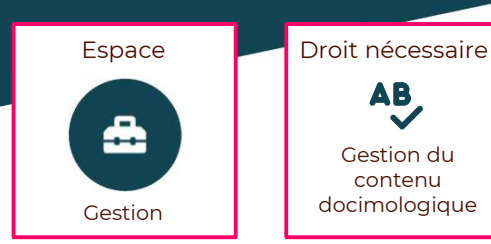

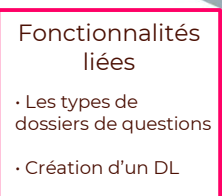

La section Catalogue de questions (ISD – Interface de Saisie Docimologique) permet de créer et de modifier le contenu des épreuves, sous la forme de questions isolées ou de dossiers de différents types. Le Dossier Libre est le type de dossiers le plus couramment utilisé car il permet d'associer des questions de types divers tout en offrant aux apprenants la possibilité de choisir dans quel ordre y répondre.

| THEIA                            | Catalogues de questions<br>Le catalogue de questions vous permet de gérer les différents éléments docimologiques. |             |                      |                          | 1                                           |
|----------------------------------|----------------------------------------------------------------------------------------------------|-------------|----------------------|--------------------------|---------------------------------------------|
| 🚰 Utilisateurs                   |                                                                                                    | Impor       | rtor du contonu      |                          |                                             |
| Pormations                       |                                                                                                    |             | ter du contenu       |                          |                                             |
| AD Epreuves d'évaluation 2       | ? 😑 🕾 😒 🚹 🕒                                                                                                    |             |                      |                          |                                             |
| Catalogues de questions (ISD)    | Isolée Progressif Tirage au sort LCA. KPP                                                                         | TCS QTI     | GIFT QTI en mass     | se                       |                                             |
| Catalogues de questionnaires     |                                                                                                    |             |                      |                          |                                             |
| Sessions d'épreuves (IGE)        | Rechercher du contenu                                                                                             |             |                      |                          |                                             |
| LE Enquêtes & sondages           | Créer un nouveau dossier libre                                                                                    | X V         | sivé<br>lon 🗸        | D ▼Filtres Q Re          | chercher                                    |
| Objectifs pratiques de formation |                                                                                                    |             |                      |                          |                                             |
| Communication                    | Cont<br>Titre du dossier 5                                                                                        |             |                      |                          |                                             |
| <b>⁰o</b> Paramètres             |                                                                                                    |             | Date de              |                          | Plateforme                                  |
|                                  |                                                                                                    | rentiel Arc | hivé création Partag | ges Créateur Référentiel | d'origine Actions                           |
|                                  | ••••••••••••••••••••••••••••••••••••••                                                                            | Créer       | 11-10-<br>2022       | Vincent<br>Ghezzi        | THEIA -<br>Usages & <b>i</b><br>Innovations |
|                                  |                                                                                                    |             |                      |                          |                                             |

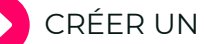

## CRÉER UN DOSSIER

1. Aller dans l'espace Gestion (1) > section Épreuves d'évaluation (2) > Catalogues de questions (ISD) (3).

2. Dans la partie centrale de la page, dans la section Créer un dossier de questions,

cliquer sur le bouton « Libre » (4). Une fenêtre de création s'ouvre.

- 3. Saisir le nom du nouveau dossier (5).
- 4. Cliquer sur Créer (6).

Les onglets incontournables pendant la création d'un dossier sont les onglets Résumé et Contenu.

L'onglet Résumé permet de :

- · voir le récapitulatif sur le contenu et son utilisation dans des épreuves ;
- tester le contenu dans une interface d'épreuve.

L'onglet Contenu permet d'ajouter des questions, une introduction, des annexes et de les éditer.

| 😵 Résumé 🛛 🛛 Aperç              | u 🌶 Paramètres               | ピ Contenu          | 🚖 Metadonnées              | L Intervenants      | 🕑 Banque locale | < Partage | S Fermer |         |         |
|---------------------------------|------------------------------|--------------------|----------------------------|---------------------|-----------------|-----------|----------|---------|---------|
| Cet onglet vous permet de m     | odifier le corps de votre co | ntenu. Vous pouvez | modifier, ajouter ou suppr | imer des questions. |                 |           |          |         |         |
| / Modifier l'introduction       |                              | Inte               | roduction par défaut       |                     |                 |           |          |         |         |
| Modifier les annexes            |                              |                    |                            |                     |                 |           |          | A 🖾 🗰 🕫 |         |
| + Ajouter                       | des questions                |                    |                            |                     |                 |           |          | Canada  | oletour |
| Question 1 - QRM QI<br>TEST QI1 | × @ @ ↑                      | J /                |                            |                     |                 |           |          | Enro    | gisoter |

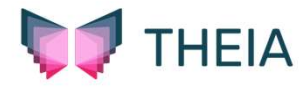